## Messages in Blackboard

**Question:** Want to know when your instructor sends you a Message in a Blackboard course without needing to log into your course?

**Answer:** The solution is to add the Message Module.

Here's how...

Once you log into your Blackboard account, go to your **My Institution** page in Blackboard.

## Then select Add Module

|                   |                                                                              | Wy Institution Cou                    |  |
|-------------------|------------------------------------------------------------------------------|---------------------------------------|--|
| id Module         |                                                                              | Personalize Page                      |  |
| Tools             | - My Announcements                                                           | ✓ Ny Courses                          |  |
| trouncements      | No Institution Announcements have been posted in the last 7 days.            | Courses where you are. Student        |  |
| dendar            | No Course or Organization Announcements have been peated in the last 7 days. | Intro to Communication                |  |
| isks.             | nore annuncements                                                            |                                       |  |
| y Grades          |                                                                              | v On Demand Help and Learning Catalog |  |
| end Email         |                                                                              | Object Manual                         |  |
| ser Directory     |                                                                              | This document may be found here       |  |
| töress Book       |                                                                              |                                       |  |
| owse NBC Learn    |                                                                              | - Wy Tasks                            |  |
| dals              |                                                                              | Mr. Texter                            |  |
| BC Learn Playlist |                                                                              | we sawa.<br>No taka dar               |  |
| ourse Waterfals   |                                                                              | more tasks.                           |  |
|                   |                                                                              |                                       |  |

From the Add Module window, scroll down to My Messages and select add. Then scroll to the end of the page and select OK.

| 🚨 Demo Usar 🔽 * 🙂 |                                                                                                    |
|-------------------|----------------------------------------------------------------------------------------------------|
| My Institution    | Courses                                                                                                    |
| e                 |                                                                                                    |
|                   |                                                                                                    |
| in My Blackboard  |                                                                                                    |
| 8                 |                                                                                                    |
|                   |                                                                                                    |
| in Other          |                                                                                                    |
| r                 |                                                                                                    |
|                   |                                                                                                    |
| in Other          |                                                                                                    |
|                   |                                                                                                    |
| -                 | ок                                                                                                    |
|                   | My Institution  My Institution  In My Blackboard  In Other  In Other  In Other  In Other  In Other  In Other  In Other  In Other  In Other In Other |

On your **My Institution** page, you should now see the **My Messages** module, which can be dragged to a new position on the page.

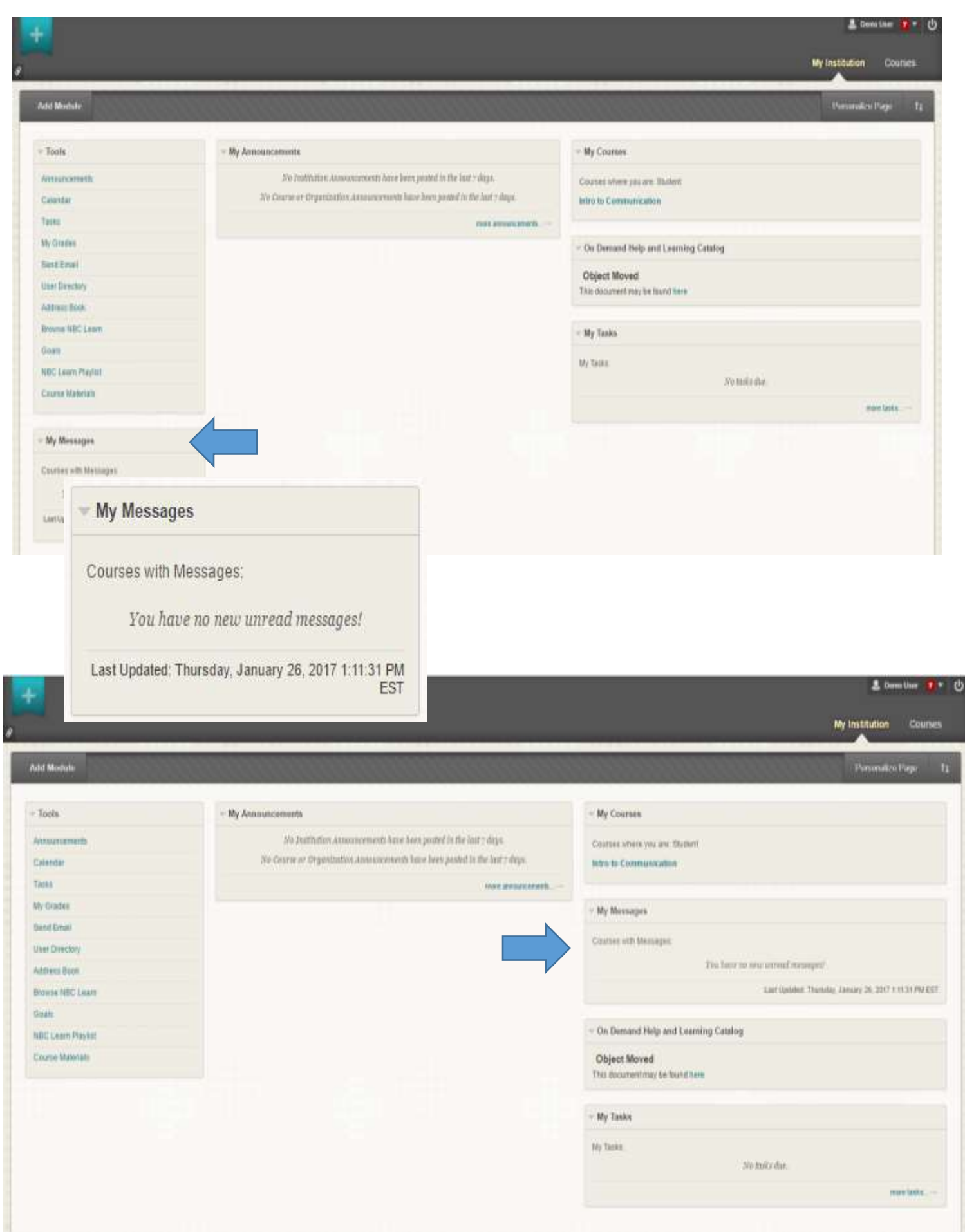

Now when your instructor sends you a **Message** in Blackboard you will be able to see and access the message directly from your **My Institution** page!

| +                       |                                                                                     |                                                              |                                                         | L Denuitur 🚺 * 🕐                                     |
|-------------------------|-------------------------------------------------------------------------------------|--------------------------------------------------------------|---------------------------------------------------------|------------------------------------------------------|
|                         |                                                                                     |                                                              |                                                         | My Institution Courses                               |
| Add Break               |                                                                                     |                                                              |                                                         | Personality Page 1                                   |
| - Tools                 | - My Announcements                                                                  |                                                              | ~ My Courses                                            |                                                      |
| Annunuments<br>Calendar | To Institution assurements have been<br>The Gaussian Corporting to Assurements have | point is the last † deps.<br>« bere point is the last † deps | Courses where you are Dudient<br>Index to Communication |                                                      |
| Table                   |                                                                                     | man annaichterft                                             |                                                         |                                                      |
| Ny Drader<br>Sand Emai  |                                                                                     |                                                              | - My Messages                                           |                                                      |
| User Directory          |                                                                                     | Wy Messages                                                  |                                                         |                                                      |
| Address Book            |                                                                                     | ing incodigeo                                                |                                                         |                                                      |
| Broise NBC Learn        |                                                                                     | Courses with Mes                                             | 20000                                                   |                                                      |
| Gues                    |                                                                                     | Courses with mes                                             | oodyeo.                                                 |                                                      |
| NBC Laam Playtet        |                                                                                     | Intro to Commu                                               | nication                                                | 1 unrea                                              |
| Course Materians        |                                                                                     |                                                              | La                                                      | st Updated: Thursday, January 26, 2017 1:33:36 PM ES |
|                         |                                                                                     |                                                              |                                                         |                                                      |
|                         |                                                                                     |                                                              | Ny Tana                                                 | To bair da.                                          |
|                         |                                                                                     |                                                              |                                                         | man take,                                            |
|                         |                                                                                     |                                                              |                                                         |                                                      |

| 🛊 🌒 Course Messages ) Fox                                                           | ler Inbox                                              |                                         |                                   |                                       | Return To Teacher View 2                                                                            |
|-------------------------------------------------------------------------------------|--------------------------------------------------------|-----------------------------------------|-----------------------------------|---------------------------------------|----------------------------------------------------------------------------------------------------|
| <ul> <li>Intro to Communication</li> <li>Welcome to Classif (03)</li> </ul>         | Folder:In<br>Course Messages<br>messages <u>More 1</u> | box<br>are private and secure t<br>Help | ext-based communication that occu | rs within a course and among course r | nembers. Although similar to email, users must be logged into the course to read and send           |
| Communication<br>Nessages Page<br>Discussion Board<br>Wy Grades                     | Create Message                                         | Delete                                  | Santar                            | Sahiert                               | Data                                                                                                |
| Course Content<br>Content Resource Folder<br>Web Links Corn Unit<br>Assessment Page | Mark S                                                 | Delete                                  | Mark NcCafferty                   | Welcome                               | Door ,<br>Thursday, January 26, 2017 1:33 PM<br>Displaying 1 to 1 of 1 items Show All Edit Paging . |
| Riarkheant Hain                                                                     |                                                        |                                         |                                   |                                       | I                                                                                                   |

To learn more about Messages in Blackboard see:

https://en-us.help.blackboard.com/Learn/9.1 Older Versions/9.1 SP 12 and SP 13/Student/170 Tools/Course Messages

## To learn more about customizing your My Institution Page see:

https://www.youtube.com/watch?v=qvhPFBKHik0&index=41&list=PLontY aReEU1v1P4Nq1ilNGlkfDUNQDZVI